## Настройка интеграции БонусПлюс и МойСклад

Шаг 1:

- войдите в ЛК МойСклад в раздел Приложения;
- в поле Найти приложение напишите бонусплюс и на клавиатуре нажмите кнопку Enter;

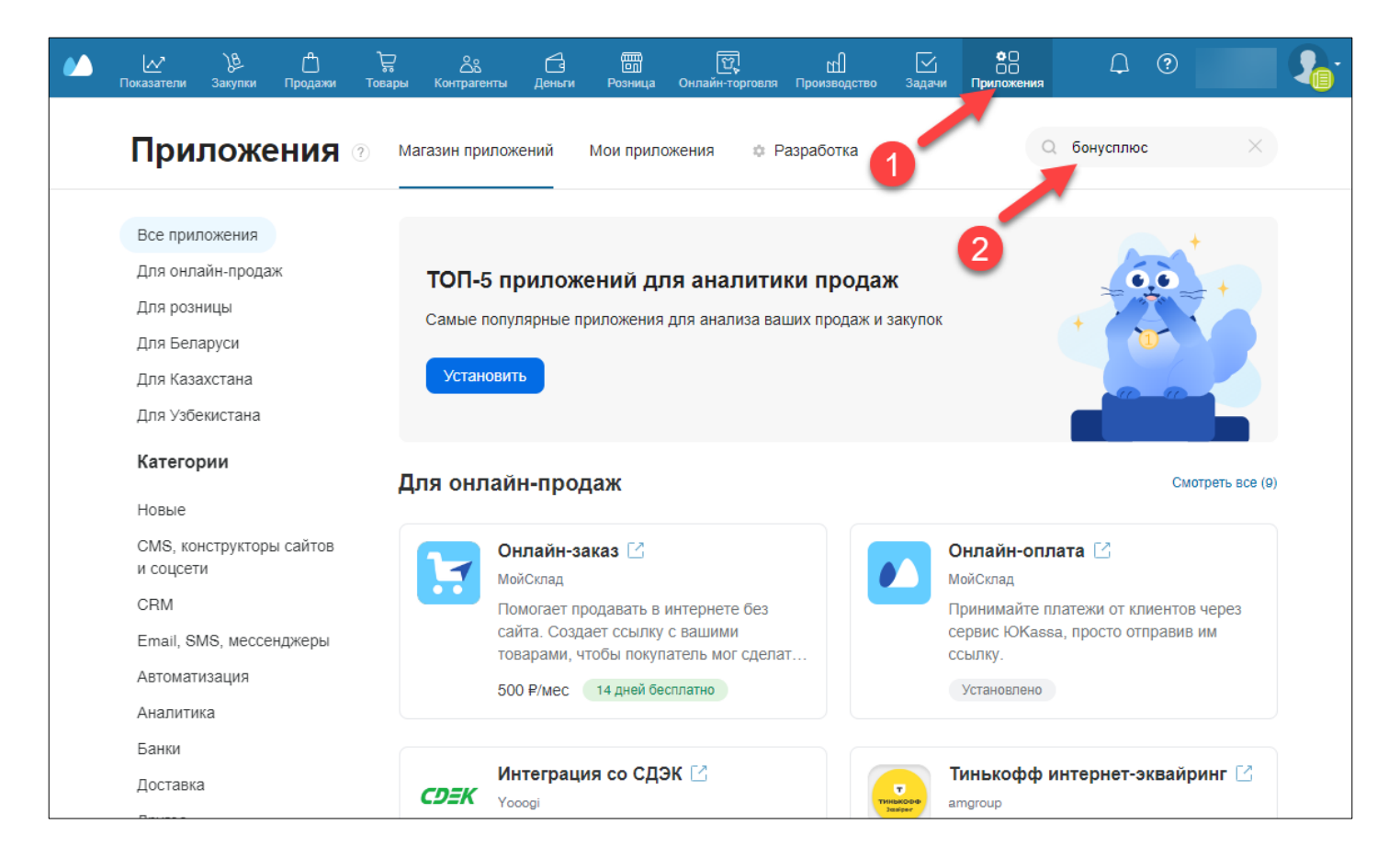

- результатом поиска будет приложение БонусПлюс (для кассы и заказов);
- кликните по иконке приложения для перехода к установке и настройке;

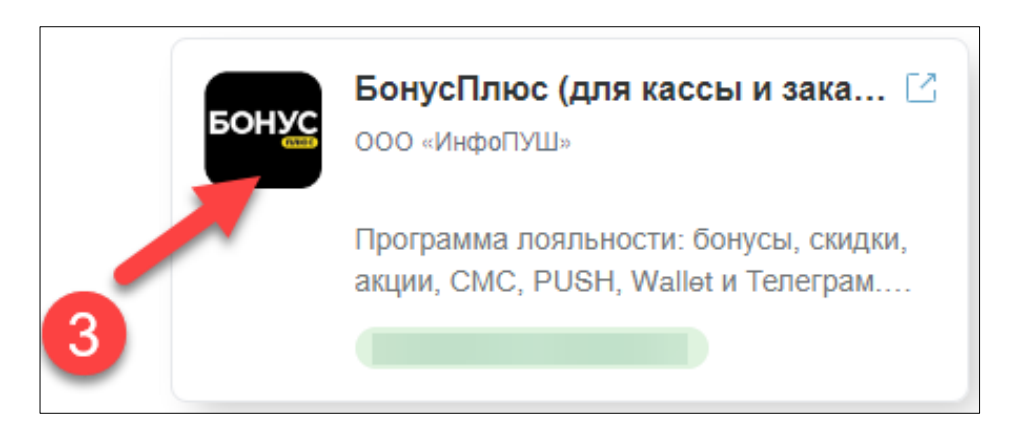

- для установки приложения БонусПлюс (для кассы и заказов) нажмите кнопку Установить;

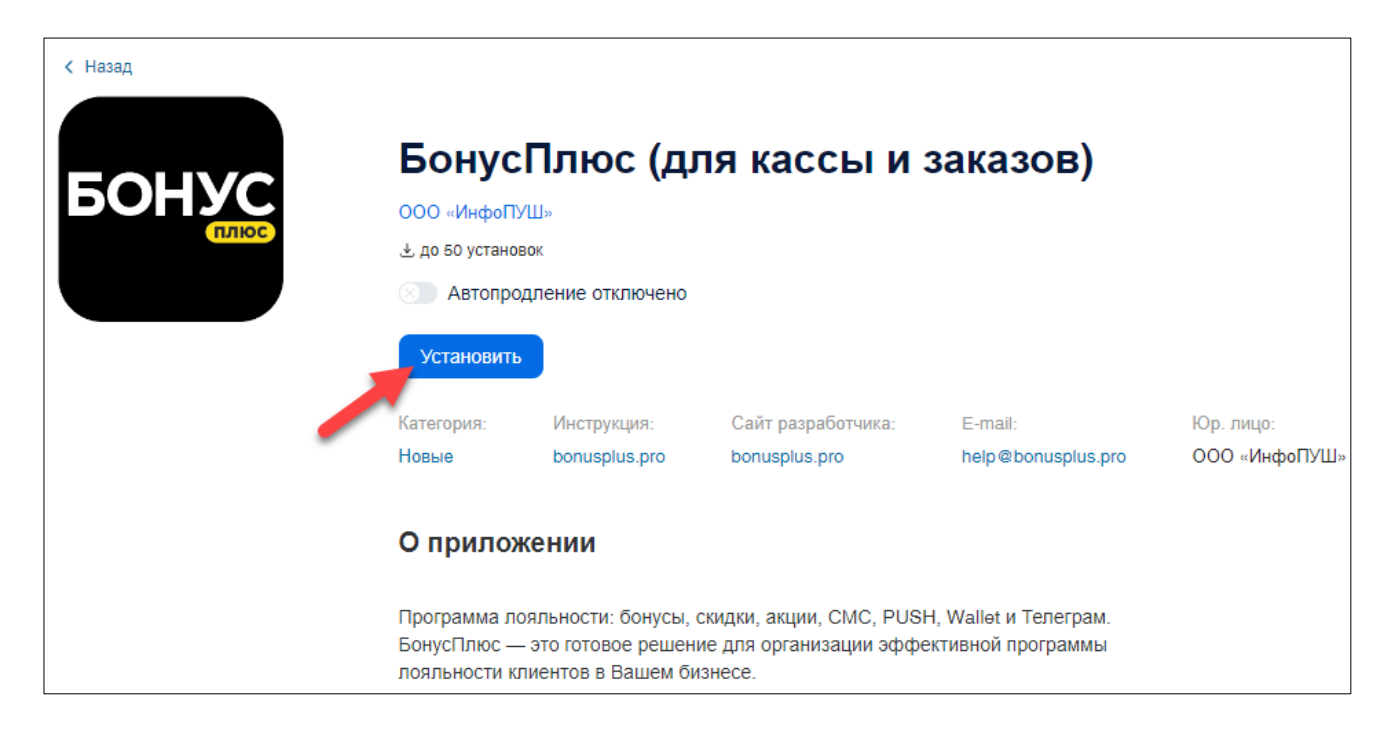

- в следующем диалоговом окне нажмите Продолжить установку;

| Установить                                                                                                    |                                       |
|----------------------------------------------------------------------------------------------------|---------------------------------------|
|                                                                                                    | ~                                     |
| Изменения после установ                                                                                          | вки                                   |
| Работа приложения лояльност<br>отключения скидок и других пр<br>лояльности, т.к. они не могут р<br>одновременно. | ти потребует<br>миложений<br>работать |
| Продолжить установку Н                                                                                           | le сейчас                             |

- далее нажмите Перейти в приложение;

| < назад | БонусПлюс (для кассы и заказов) |               |                    |                    |               |  |  |  |  |
|---------|---------------------------------|---------------|--------------------|--------------------|---------------|--|--|--|--|
| БОНУС   | ООО «ИнфоПУШ»                   |               |                    |                    |               |  |  |  |  |
| стлюс   |                                 |               |                    |                    |               |  |  |  |  |
|         | 00 Перейти в г                  | приложение 🔟  | Удалить приложение |                    |               |  |  |  |  |
|         | Категория:                      | Инструкция:   | Сайт разработчика: | E-mail:            | Юр. лицо:     |  |  |  |  |
|         | Новые                           | bonusplus.pro | bonusplus.pro      | help@bonusplus.pro | ООО «ИнфоПУШ» |  |  |  |  |

- Если у вас есть уже есть действующий аккаунт БонусПлюс укажите логин и пароль в советующие поля и нажмите кнопку **Войти**;

|    | Показатели | ) <u>В</u><br>Закупки | <br>Продажи                      | )<br>Говары | <u></u><br>Контрагенты | <br>Деньги | )<br>Розница | णि<br>Онлайн-торговля | ш<br>Производство | <br>Задачи | Ф ()<br>() ()<br>Приложения | Ω | ? | <b>\$</b> . |
|----|------------|-----------------------|----------------------------------|-------------|------------------------|------------|--------------|-----------------------|-------------------|------------|-----------------------------|---|---|-------------|
| Б  | онусПлю    | с (для                | кассы                            | и заказ     | зов) С                 |            |              |                       |                   |            |                             |   |   |             |
| БС | ЭНУС       | плюс                  | Нужна помощь!<br>8 (800) 333-50- | ?<br>99     |                        |            |              |                       |                   |            |                             |   |   |             |
|    |            |                       |                                  |             |                        | Введ       | ите да       | анные от              | учетної           | й          |                             |   |   |             |
|    |            |                       |                                  |             |                        | :          | запис        | и Бонусі і            | люс               |            |                             |   |   |             |
|    |            |                       |                                  |             | Лог                    | ин         |              |                       |                   |            |                             |   |   |             |
|    |            |                       |                                  |             | Пар                    | оль        |              |                       |                   |            |                             |   |   |             |
|    |            |                       |                                  |             |                        |            |              | войти                 |                   |            |                             |   |   |             |
|    |            |                       |                                  |             |                        |            | ЗАРЕГ        | ИСТРИРОВАТЬ           | СЯ                |            |                             |   |   |             |

- Если данные были указаны верно, то вы получите уведомление о том, что аккаунт БонусПлюс был успешно привязан с приложением в МойСклад.

| Уведомление                 | × |
|-----------------------------|---|
| Аккаунт успешно<br>привязан |   |
| продолжить                  |   |

- если Вы ранее не регистрировались в сервисе БонусПлюс, у вас нет действующего аккаунта БонусПлюс нажмите кнопку **Зарегистрироваться**;

- откроется диалоговое окно регистрации;
- выберете сферу вашей деятельности;
- при заполнении полей укажите действующий номер телефона и электронную почту;
- обязательно заполните поле Код с картинки и нажмите Попробовать;
- на указанный Email придёт письмо с логином и паролем, эти данные необходимо использовать на предыдущем этапе авторизации, ввода данных логин/пароль;

| 🕐 🖉 🎉<br>Показатели Закупки Пр | 은 및 온송 급  및 네 또 이미 기가 기가 이미 가 이미 이 기가 이 이 이 이 이 이 이 이 이 이 이 이 이 이 이 이 이                                                                                                    | ия 🗘 🕄 🧣 |
|--------------------------------|----------------------------------------------------------------------------------------------------|----------|
| БонусПлюс (для ка              | രാഗ്രാം പ്രത്തിക്കാന് പ്രത്തിക്കാന് പാന് പ്രത്തിക്കാന് പ്രത്തിക്കാന് പ്രത്തിക്കാന് പ്രത്തിക്കാന് പ്രത്തിക്കാന് പാന് പ്രത്തിക്കാന് പാന് പാന് പ്രത്തിക്കാന് പാന് പാന് പാന് പാന് പാന് പാന് പാന് പ |          |
|                                | апомощь?<br>о) 333-50-94<br>Регистрация                                                                                                    | >        |
|                                | Для получения бесплатного тестового доступа, заполните<br>следующую форму.<br>Данные для входа вместе с подробной инструкцией будут сразу<br>отправлены на указанный email.                                                                                                    |          |
|                                |                                                                                                    |          |
|                                | Телефон<br>Email                                                                                                    |          |
|                                | 747647 5<br>Код с картинки                                                                                                    |          |
|                                | ПОПРОБОВАТЬ                                                                                                    |          |
|                                | Нажимая кнопку "Попробовать", вы соглашаетесь с обработкой<br>указанных персональных данных ООО "ИнфоПУШ". Подробная<br>информация.                                                                                                    |          |

## Шаг 2:

- В разделе настроек приложения вы можете настроить обработку заказов с использованием виджета БонусПлюс;

| Доступные элементы                                                           | • |
|------------------------------------------------------------------------------|---|
| Валюта<br>Рубли                                                              | • |
| Автоматически создавать клиента в БонусПлюс при формировании/открытии заказа |   |
| 🔲 Использовать проверочное сообщение для списания бонусов                    |   |
| СОХРАНИТЬ                                                                    |   |

- выберите тип документа, при создании которого продажа будет проводиться в ЛК БонусПлюс, документ должен быть создан из заказа покупателя;

| Для того, чтобы продажа проводилась в личном кабинете БонусПлюс, нужно выбрать документы, при проведении которых<br>продажа будет проводиться в БонусПлюс |
|----------------------------------------------------------------------------------------------------|
| – Доступные элементы                                                                                                    |
| Розничная продажа                                                                                                    |
| Отгрузка                                                                                                    |
| Входящий платеж                                                                                                    |
| Приходный ордер                                                                                                    |
| Использовать проверочное сообщение для списания бонусов                                                                                                   |

 пункт «Автоматически создавать клиента в БП при формировании/открытии заказа»
Если активный: Виджет будет создавать контрагента в сервисе БонусПлюс
Если не активный: Виджет не будет применяться к заказу, так как контрагент не передаётся в БонусПлюс.

🗹 Автоматически создавать клиента в БонусПлюс при формировании/открытии заказа

- пункт «Использовать проверочное сообщение для списания бонусов»

Если активный: Виджет БП в заказе МС будет запрашивать проверочный код из сообщения в СМС или в Телеграм. После введения кода можно будет списать бонусы на заказ. Время ожидания ввода задаётся в секундах. По истечении времени бонусы можно будет списать без ввода кода. Если есть задача ограничить списание бонусов в заказе укажите большой срок ожидания, например 3600 секунд, в таком случае бонусы не получиться списать в течении часа.

Если не активный: бонусы в заказе можно будет списать сразу.

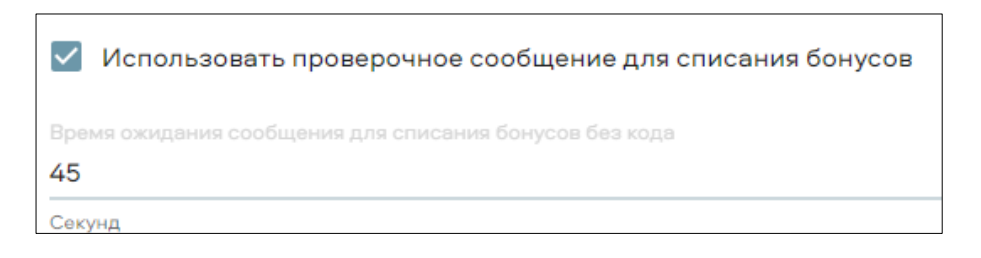

Шаг 3: Активация программы лояльности БонусПлюс в настройках МС

## Важно!

Чтобы БонусПлюс применялся в приложении «Касса МойСклад» необходимо активировать его в настройках «Скидки и программы лояльности». Если этого не сделать, то БП будет работать только в Заказах, в рознице на кассах работать не будет.

- Кликните по иконке пользователя в правом верхнем углу ЛК МойСклад и перейдите в раздел Настройки -> Скидки

- включите тумблер напротив программы лояльности БонусПлюс (для кассы и заказов);
- подтвердите изменения кнопкой ОК.
- обратите внимание на оповещение: все ранее настроенные скидки, бонусы будут отключены!

|   | 🕐 🖉 👌<br>Показатели Закуп                                        | ( <sup>4)</sup><br>ки Продажи | )<br>Товары |                                                                                                    | Са<br>ы Деньги | ————————————————————————————————————— | ए<br>Онлайн-торговля | <u>Ш</u><br>Производство | <br>Задачи | ФО<br>ОО<br>Приложения | Ĺ     | ?               |                 |  |
|---|------------------------------------------------------------------|-------------------------------|-------------|----------------------------------------------------------------------------------------------------|----------------|---------------------------------------|----------------------|--------------------------|------------|------------------------|-------|-----------------|-----------------|--|
|   | настройки                                                        |                               |             |                                                                                                    |                |                                       |                      |                          |            |                        |       |                 | ки пользователя |  |
|   |                                                                  |                               | ?           | Оскидки и программы лояльности С З Добавить скидку - Показать в Показать в                                                                                                    |                |                                       |                      |                          |            |                        |       | Настройки       |                 |  |
|   | Настройки компании                                               |                               |             | Только и                                                                                                    |                |                                       |                      |                          |            |                        |       |                 | 140             |  |
|   | Сценарии                                                         |                               |             | Возможно активировать до 10 скидок, включая не более одной бонусной программы.<br>Активация программы лояльности отключает скидки.<br>Посмотреть запросы в систему лояльности можно здесь |                |                                       |                      |                          |            |                        |       | Спецпредложения |                 |  |
|   | Скидки                                                           |                               |             |                                                                                                    |                |                                       |                      |                          |            |                        |       | Подписка        | a               |  |
|   | ОБМЕН ДАННЫМИ                                                    |                               | Активность  | Наименование                                                                                                    |                | Тип                                   |                      | •                        | •          |                        | Выход |                 |                 |  |
|   | Импорт                                                           |                               |             |                                                                                                    | Округление ког | еек                                   | Округлени            | е копеек                 |            | _                      |       |                 |                 |  |
| 2 | Экспорт                                                          |                               |             | Бонусы Бонусная программа                                                                                                    |                |                                       |                      |                          |            |                        |       |                 |                 |  |
|   | Онлайн-торговля                                                  |                               |             | Программа лояльности                                                                                                    |                |                                       |                      |                          |            |                        |       |                 |                 |  |
|   | Интернет-магазины, маркетплейсы,<br>соцорти, конструкторы сайтов |                               |             | Программа лояльности                                                                                                    |                |                                       |                      |                          |            |                        |       |                 |                 |  |
|   | -                                                                |                               |             |                                                                                                    | БонусПлюс (для | а кассы и зака                        | зов) Программа       | а лояльности             |            |                        |       |                 |                 |  |
|   | Токены                                                           |                               |             | < < ·                                                                                                    | -5 из 5        | > >>                                  |                      |                          |            |                        |       |                 |                 |  |
|   | СПРАВОЧНИКИ                                                      | - Справочник                  | 3           |                                                                                                    |                |                                       |                      |                          |            |                        |       |                 |                 |  |

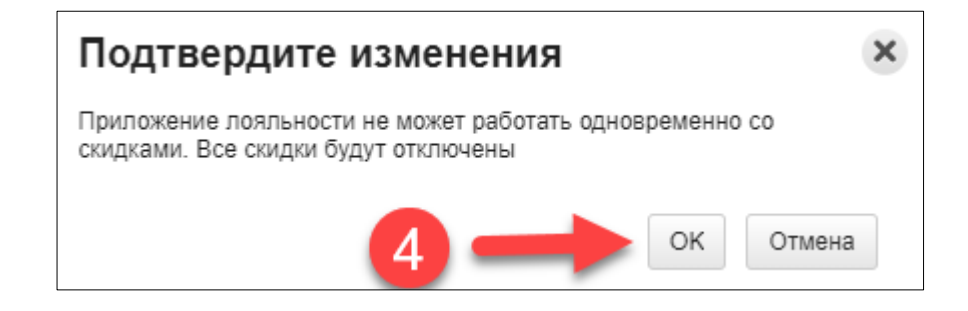

## Шаг 4: Синхронизация клиентской базы

После установки приложения можно перенести контрагентов из МойСклад в БонусПлюс и наоборот. В личном кабинете БонусПлюс перейдите в раздел Интеграции-> МойСклад и нажмите в правом верхнем углу кнопку **Троеточие** -> Синхронизировать контрагентов. В появившемся окне установите нужные галочки.

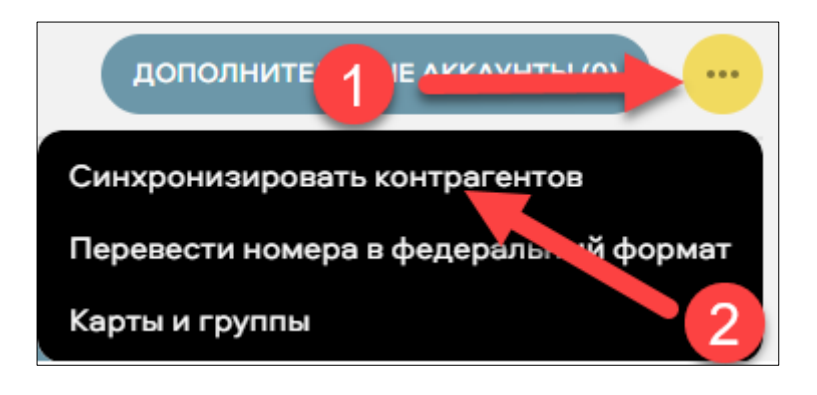

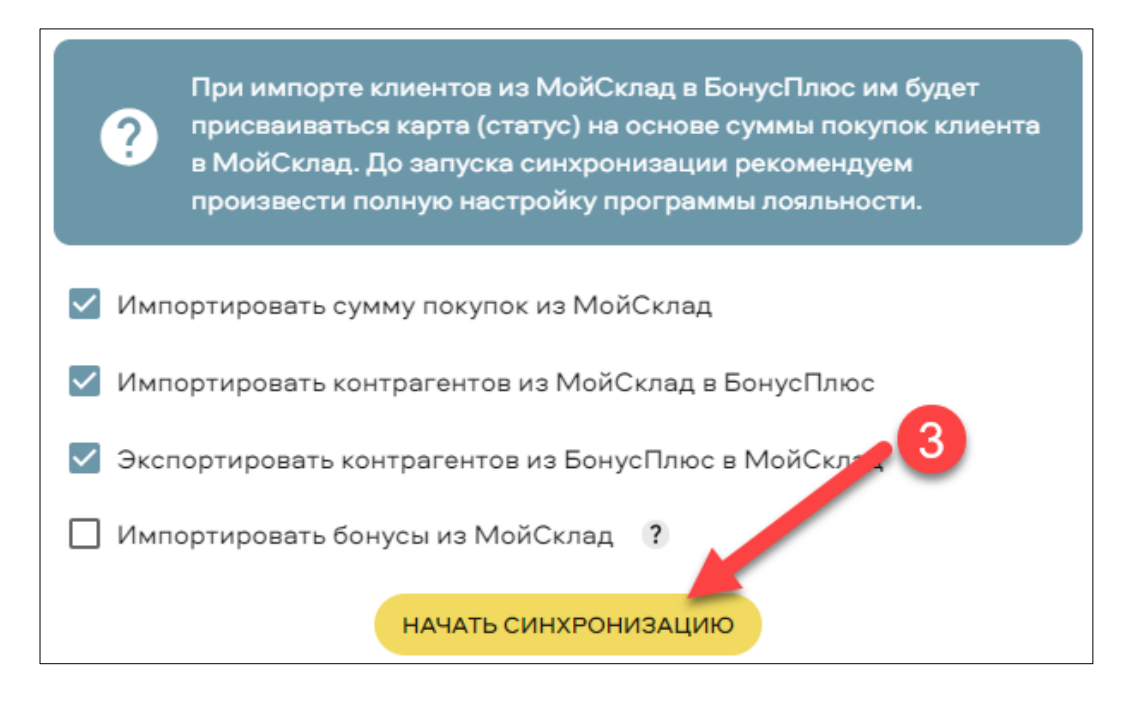

**Внимание!** Если вы ранее использовали бонусную программу МойСклад и вам нужно перенести остаток бонусов из МойСклад в БонусПлюс, тогда необходимо перед началом синхронизации в личном кабинете МойСклад была подключена нужная бонусная программа (из которой нужно импортировать бонусы).

| ? | Скидк                   | и и программы лоял                                                      | ыности о                    | 🔂 Добавить скидку 👻 |
|---|-------------------------|-------------------------------------------------------------------------|-----------------------------|---------------------|
|   | Возможно а<br>Активация | активировать до 10 скидок, включая<br>программы лояльности отключает ск | не более одной бо<br>кидки. | нусной программы.   |
|   | Посмотрет               | ь запросы в систему лояльности мож                                      | но <u>здесь</u>             |                     |
|   | Активность              | Наименование                                                            | Тип                         | 0.1                 |
|   |                         | Округление копеек                                                       | Округление копеен           | c                   |
|   | •                       | Бонусы                                                                  | Бонусная програми           | 18                  |
|   |                         |                                                                         | Программа лояльн            | ости                |
|   | 0                       |                                                                         | Программа лояльн            | ости                |
|   | •                       | БонусПлюс (для кассы и заказов)                                         | Программа лояльн            | ости                |
|   | < <                     | 1-5 из 5 🕞 📎                                                            |                             |                     |

После подключения бонусной программы, можно начинать синхронизацию контрагентов, нажав на соответствующую кнопку в личном кабинете БонусПлюс. В процессе могут потребоваться ваши действия, система об этом спросит. Процесс может занять длительное время при большой базе контрагентов.

!!! После синхронизации необходимо снова включить приложение БонусПлюс (для кассы и заказов), так как при подключении бонусной системы МойСклад все приложения из категории «лояльность» отключаются. Инструкция по использованию БонусПлюс с документами заказов МойСклад доступна здесь: <u>https://bonusplus.pro/BonusPlus\_MoySklad\_Widget\_Instrukcia.pdf</u>

Вы всегда можете получить помощь у нашей службы поддержки. Телефон: 88003335099 Email: help@bonusplus.pro